. . . . . . . . . . .

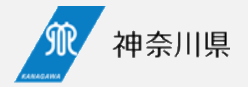

## 医療提供体制の意向確認調査の 回答と修正方法 — 新規回答を行う医療機関向け —

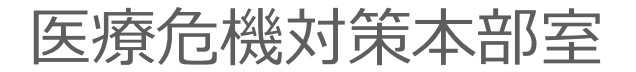

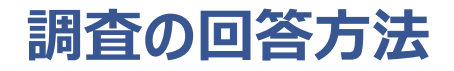

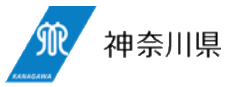

初回の回答方法を説明します。

①回答フォームへアクセス

依頼のメールや事務連絡に記載されているURLから、回 答フォームへアクセスします。 ②フォームに回答する

入力フォームが表示されるので、上から順番に入力し、確認ボタンをクリックします。

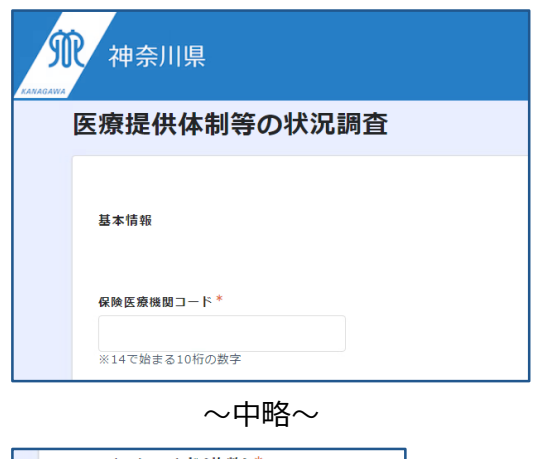

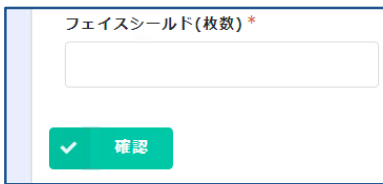

※途中保存はできません

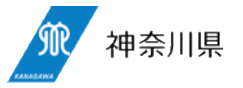

## ③回答完了とMyページの表示

回答が完了します。 画面の「Myページ」をクリックすると今回の回答を保存した Myページにアクセスできます。

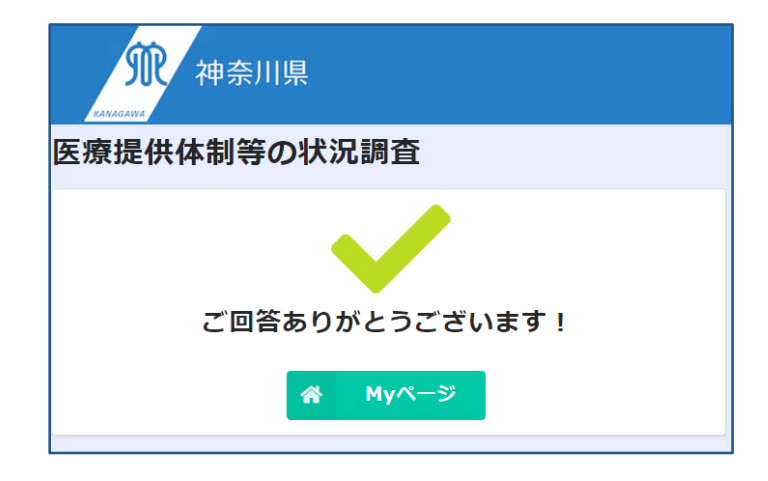

## ④自動返信メール

回答が完了するとMyページのURLが記載された自動返 信メールが送付されます。 回答の修正を行いたい場合はマイページのURLへアクセス します。

| Ŕ         | 【神奈川県】           | 医療提供体制等の状況調査の回答を受付ました                                                                                      |
|-----------|------------------|----------------------------------------------------------------------------------------------------|
|           | 送信者              | : ◎ 神奈川県 • ━ ━ ━ ━ ━ ━ ━ = ━ = ━ ━ ━ ━ ━ ━ ━ ━ ━                                                           |
|           | 宛先               | O mana a ser part a ser part a ser p                                                                       |
|           | Date             | : 2023/10/11 16:07:10                                                                                      |
|           | 経路情報 ▷           | : • • •                                                                                                    |
| _         |                  | +**                                                                                                    |
| Τ.        | スト病院名            | 悚                                                                                                    |
| 抽         | <b>卒川山庄存存</b> 合  | 継対等大部案です。                                                                                                  |
| - TT.     | 登録ありがと           | うございます。                                                                                                    |
| <u> </u>  | 20100 010 0      | 5200.490                                                                                                   |
| <u> 중</u> | 緑内容の確認           | と変更については下記マイページのURLよりお願いいたします。                                                                             |
|           |                  |                                                                                                    |
| Ľ         | Myページ】           |                                                                                                    |
| ht        | tps://3ce11      | 065.viewer.kintoneapp.com/public/5bfa9c6c0dc9c1ee07fcb7a216879fb882                                        |
| 5f        | 05dc7e95e7       | 'de7ac74c4dea670449f1be6a87719135bb24c57b16c559780a9450b1cf3a2                                             |
| -         | ᇛᅣᇉᅊᇔᇔᆂ          |                                                                                                    |
| 11        | 明点で頁同争           | 4側のの41は、 1 記UKLからの向い音がせください。<br>1950 family linkaassa asso (auklis (242-052-0555-144-50-4705015-51-144-50- |
| nu        | tps://30037      | n9.torm.kintoneapp.com/public/342c9r2e0c65dd4er9e47ae05015cr1b11c                                          |
|           |                  |                                                                                                    |
| _         |                  |                                                                                                    |
| _         | のメッセージ           | )† シフテルドは白動送信されています                                                                                        |
| こう        | のメッセージ<br>信は受付けて | れ、システムより自動送信されています。<br>おりませ↓                                                                               |

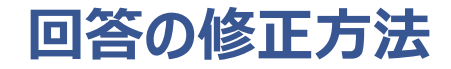

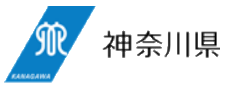

⑤ Myページへアクセス

Myページへアクセスすると回答内容が確認できます。 「内容を編集する」をクリックします。

⑥自動返信メール

回答データを保持した状態のフォームが開くので、修正を 反映して回答を完了します。

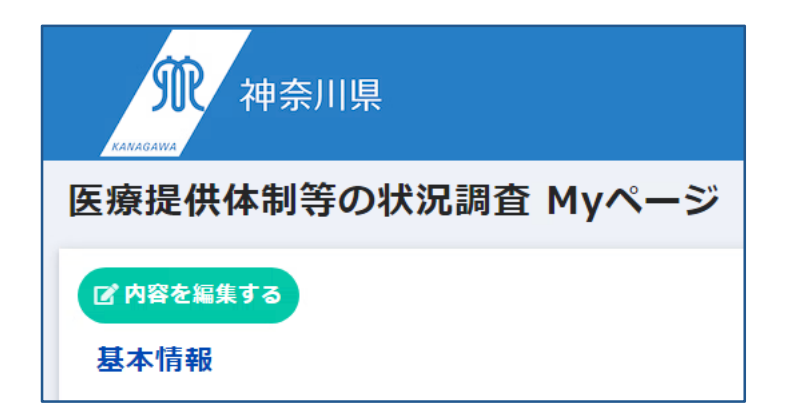

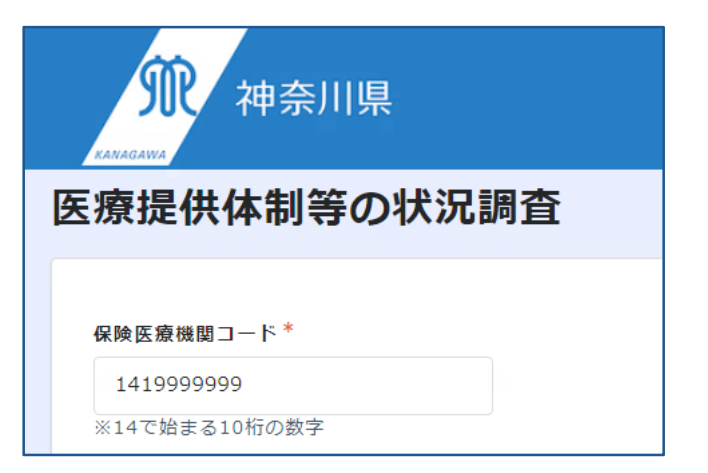